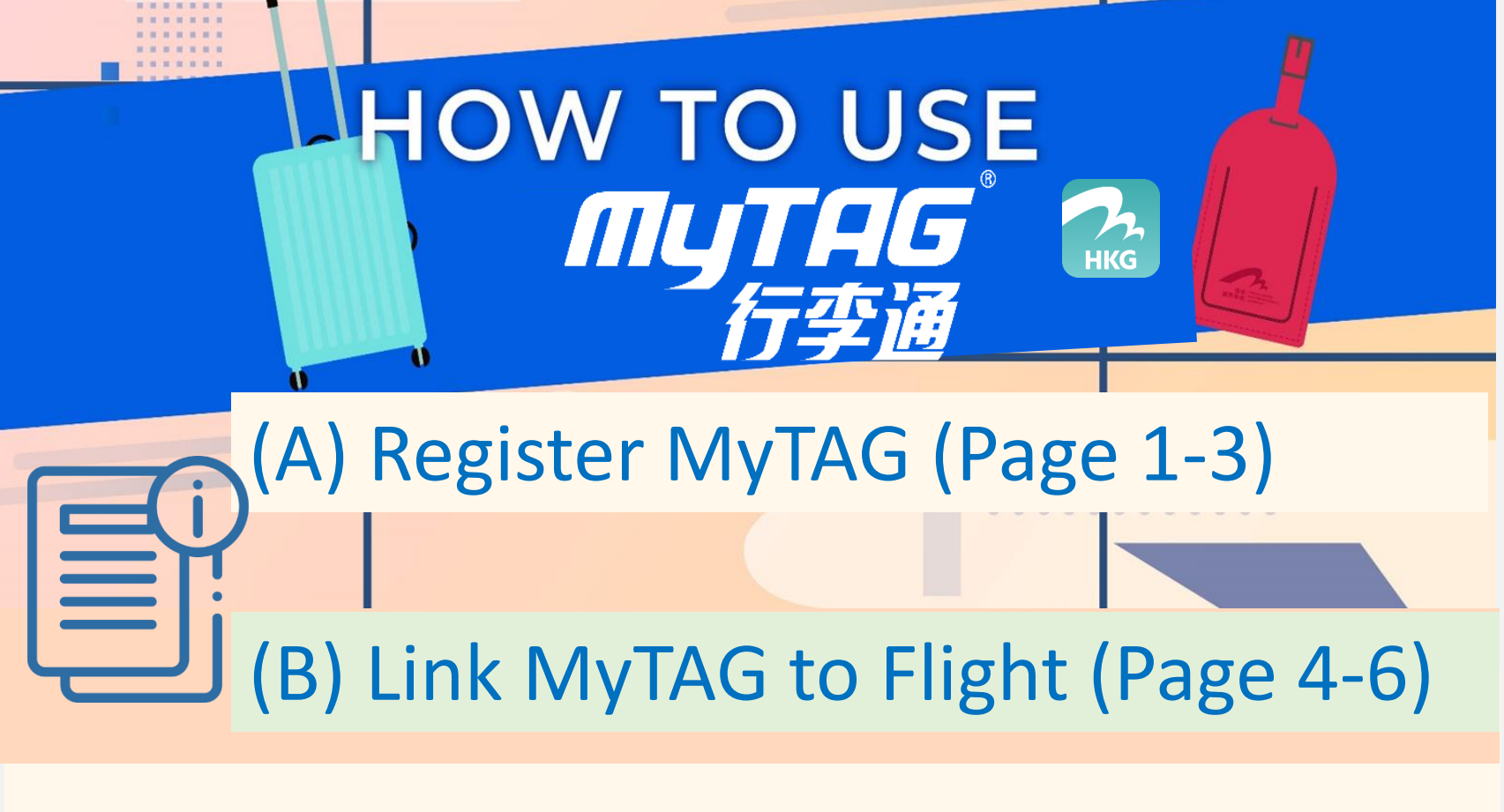

### (A) Register your MyTAG on "My HKG" apps

#### Step 1

#### Download "My HKG" app.

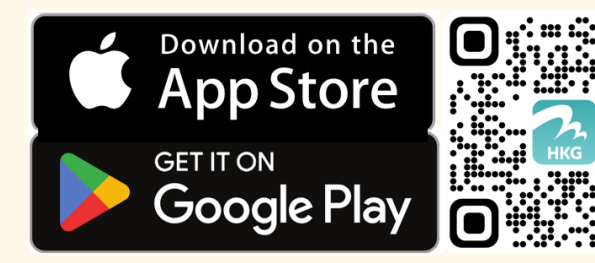

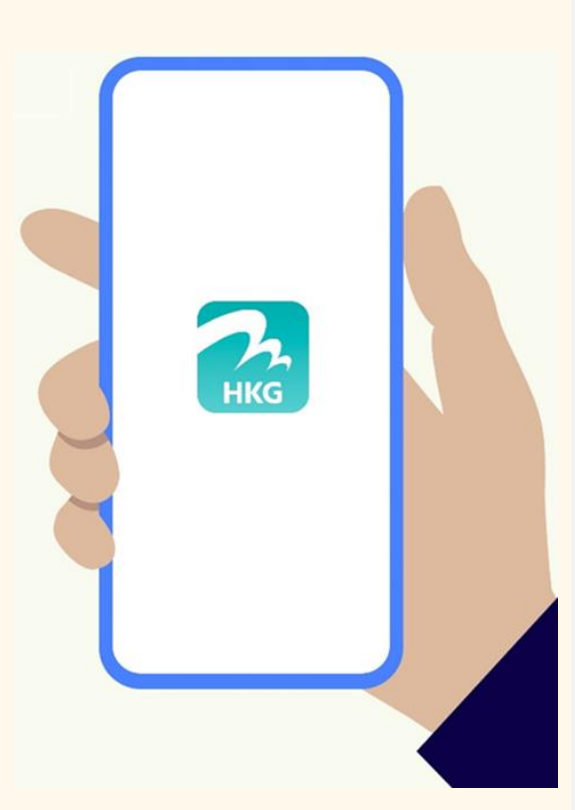

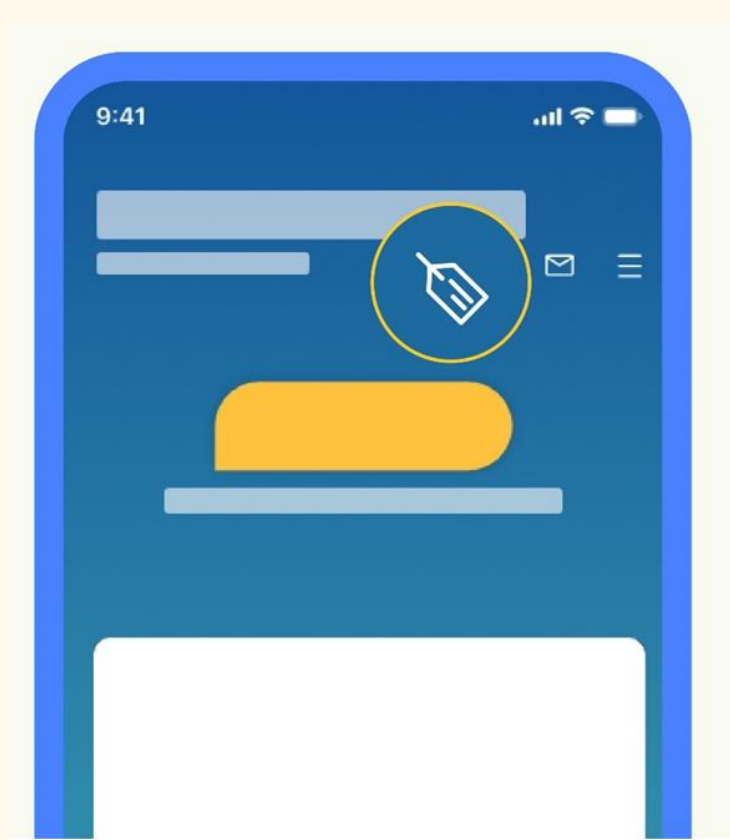

#### Step 2

Open "My HKG" and Click MyTAG icon.

## Step 3

## Click "Register" and follow the instruction to create MyTAG email account.

If you have registered MyTAG on HKairportRewards, please click here for details.

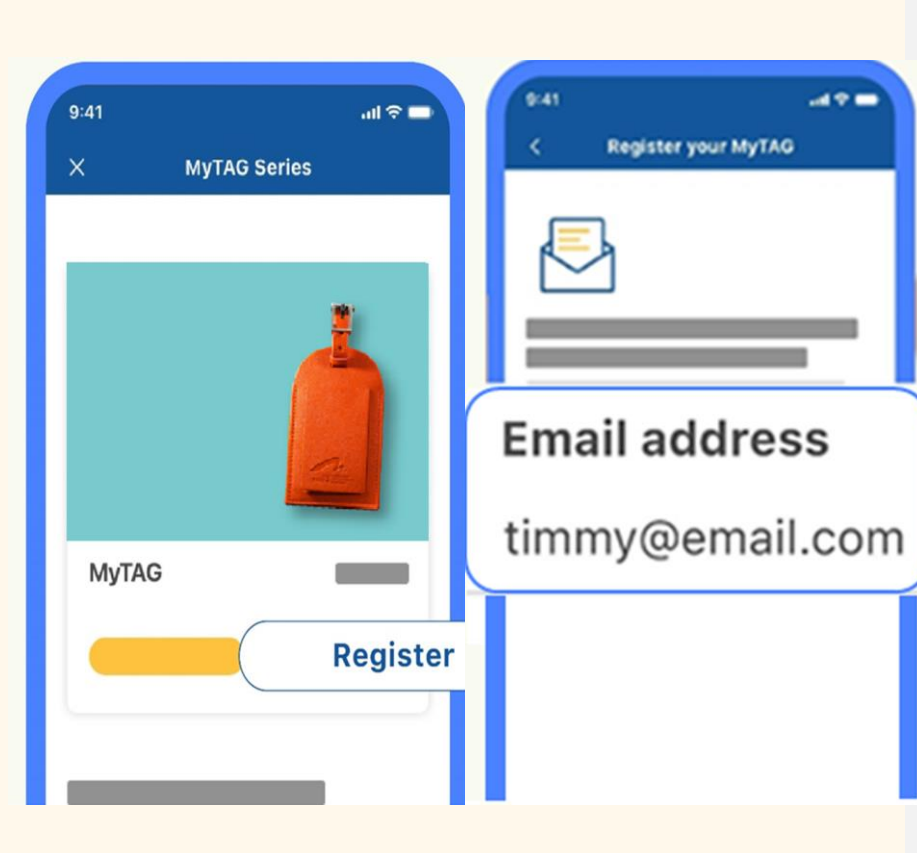

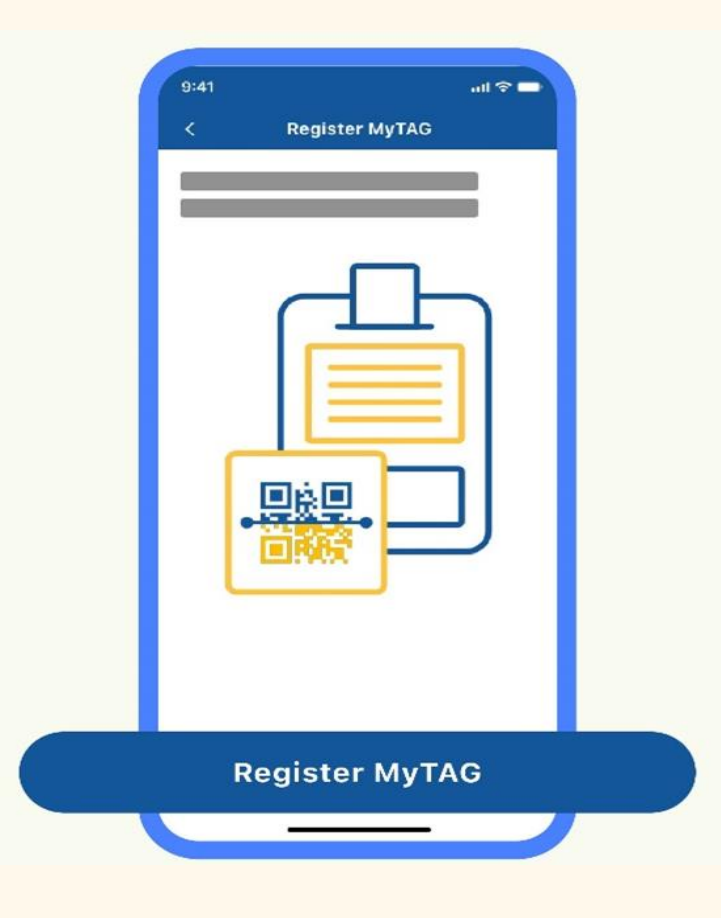

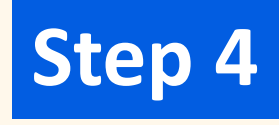

Click "Register MyTAG"

## Step 5

# Scan the QR code on your MyTAG.

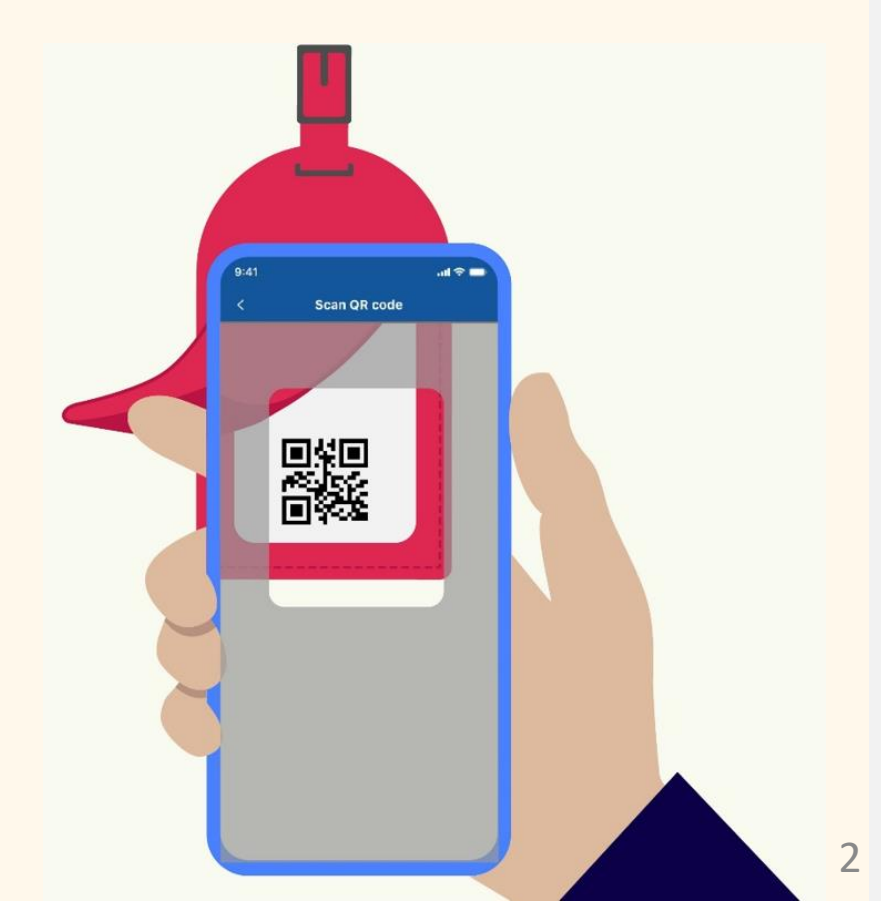

## Step 6

#### Name your tag.

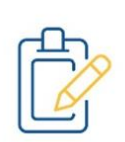

How would you like to name your tag?

#### Timmy

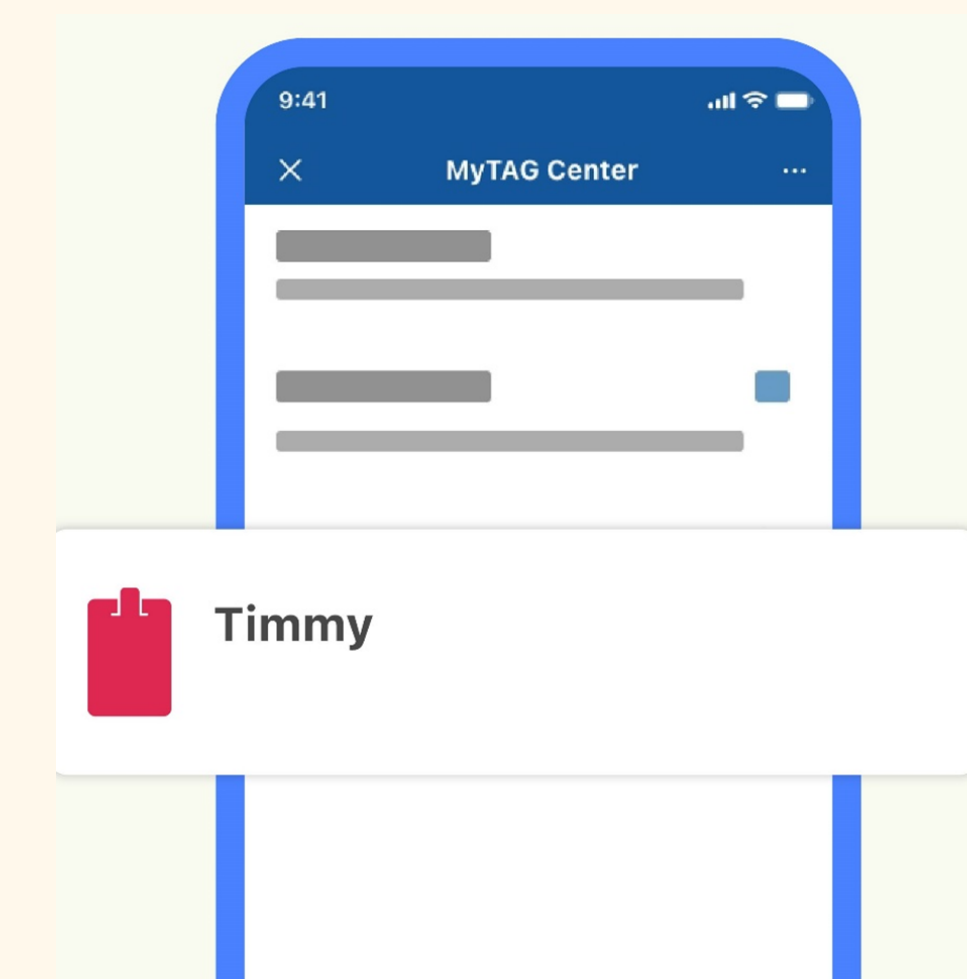

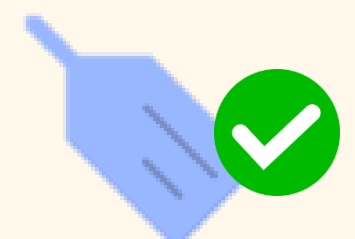

## Registration Successful!

\*Before departure, please remember to track MyTAG with your flight.

## (B) Link Tag to Flight

Step 1

#### Go to "Flights" Page and Find Your Flight.

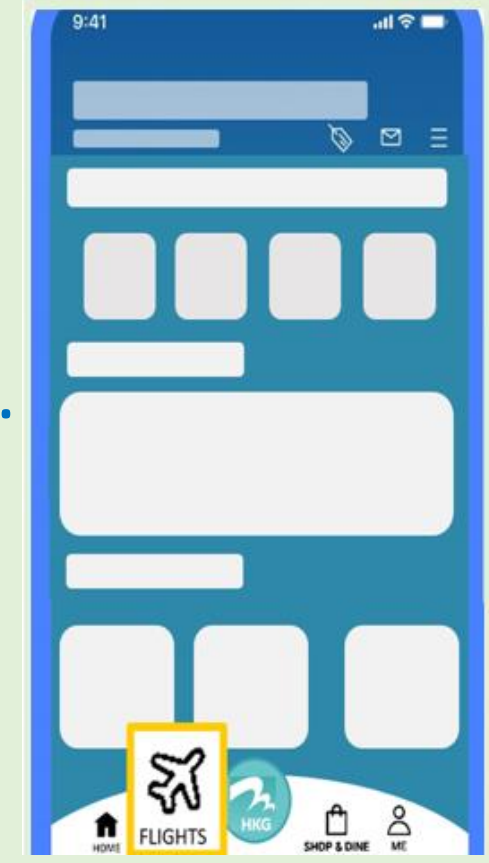

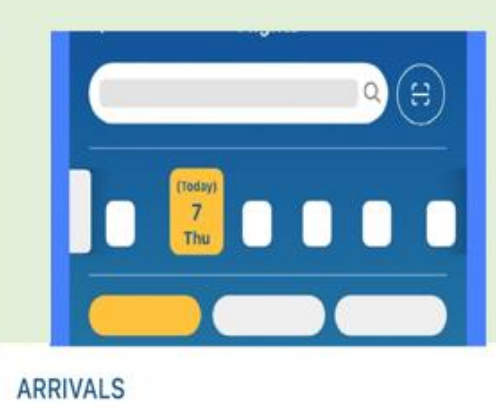

| Bangkok | Belt - |
|---------|--------|
| 11:15   |        |
|         |        |
|         |        |
|         |        |

| Baggage Reclaim     |                                               |
|---------------------|-----------------------------------------------|
| Gate to be Assigned | <                                             |
|                     | i                                             |
|                     |                                               |
|                     | I.                                            |
| ) Track flight      |                                               |
|                     | Baggage Reclaim<br>Gate to be Assigned<br>Tag |

## Step 2

Click "Track flight and track bag"

Step 3

Select your tag.

| 9:41                  | .ıl 🗢 🗖 |
|-----------------------|---------|
| < Track bag for AA123 |         |
| Select your tag(s)    |         |
| Timmy Pro             | 0       |
| Timmy                 | 0       |

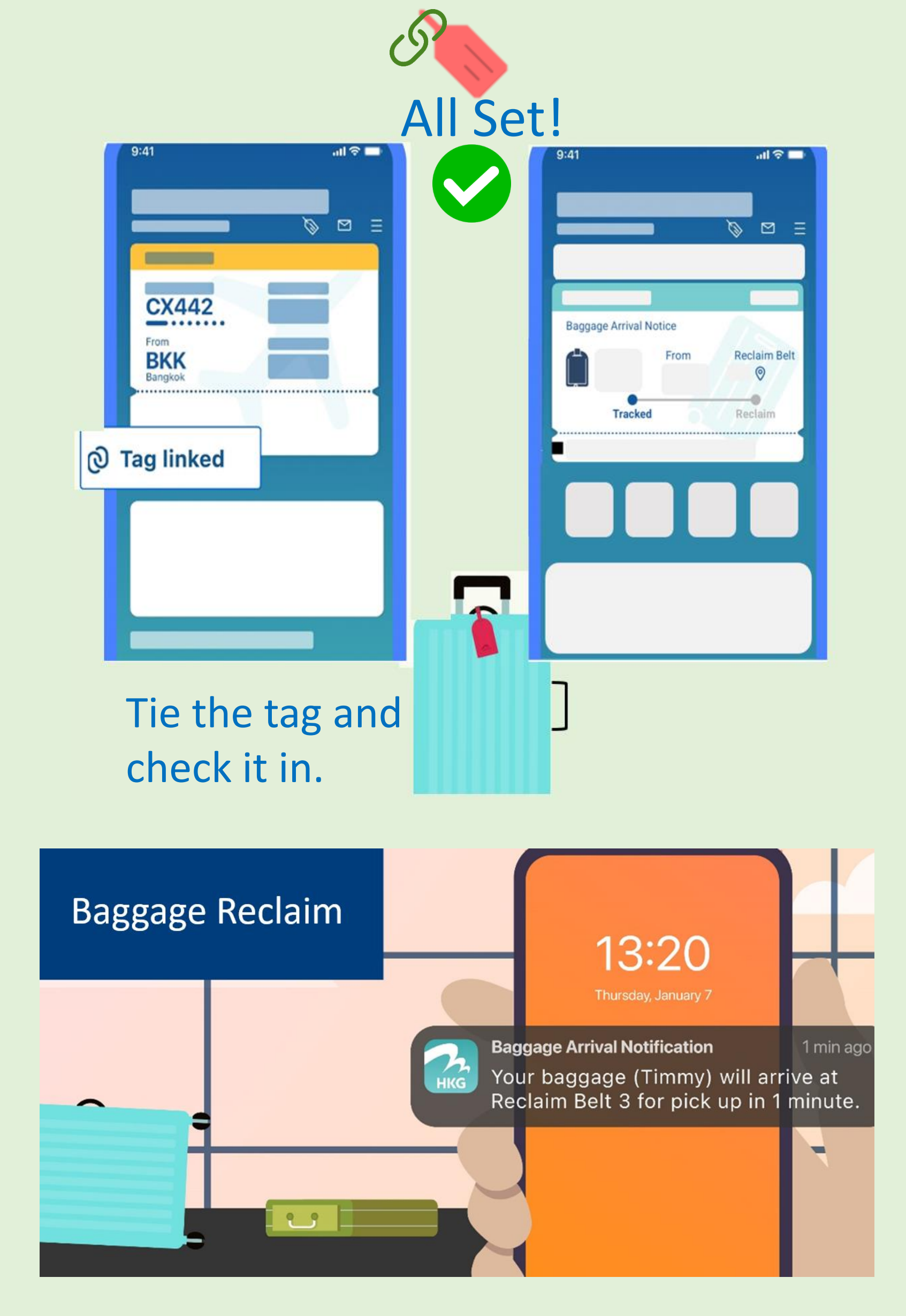

\* For use of MyTAG service, please make sure you have internet connection. Hong Kong International Airport provides Free Wi-Fi.

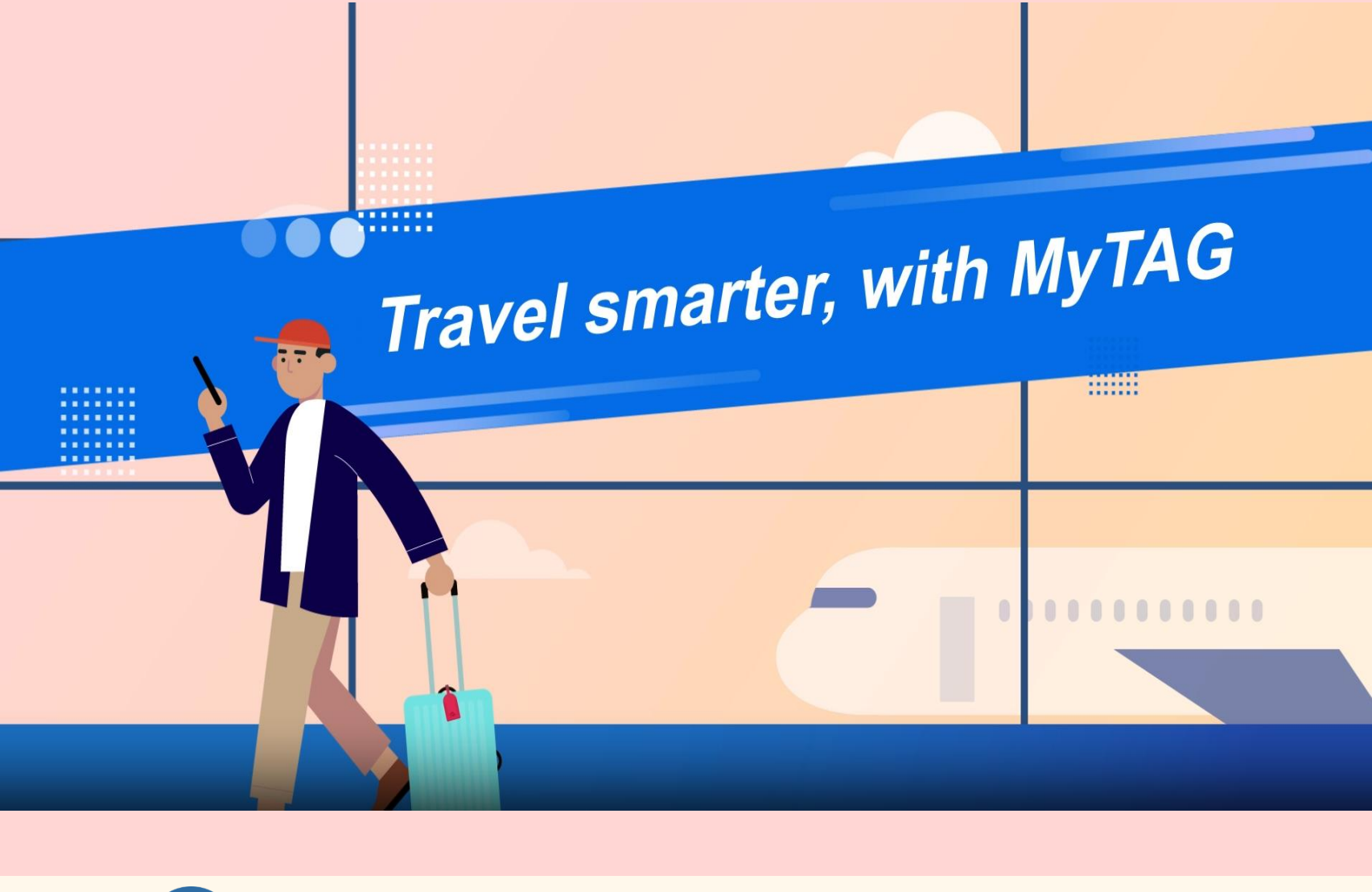

(A) Register MyTag (Page 1-3)

(B) Link MyTag to Flight (Page 4-5)

MyTAG User Guide

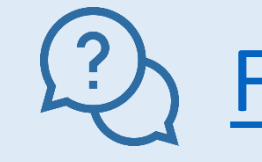

**Frequent Asked Questions** 

Shop MyTAG

🔀 <u>Contact Us</u>